## Visit OgunquitPlayhouse.org and click on "My Account."

| ~         |                 |         |        |            |
|-----------|-----------------|---------|--------|------------|
| OGUNQUIT  | PLAN YOUR VISIT | CONTACT | DONATE | MY ACCOUNT |
| PLAYHOUSE |                 |         |        |            |

This will bring you to the following Login Page: https://tickets.ogunquitplayhouse.org/account/login

Enter the Email Address and Password you used during your purchase, and click, Login.

At the top of the screen, click "Account."

|         |               |                   | HOM       | E ACCOUNT   |
|---------|---------------|-------------------|-----------|-------------|
| TICKETS | SUBSCRIPTIONS | GIFT CERTIFICATES | DONATIONS | MEMBERSHIPS |

This will bring you to the following Account Page: https://tickets.ogunquitplayhouse.org/account/content

Select "Digital Content" on the left navigation panel.

You will see all of your Digital Content purchases here!

| Account Section                              |                                                                              |                                                     |                                               |              |  |
|----------------------------------------------|------------------------------------------------------------------------------|-----------------------------------------------------|-----------------------------------------------|--------------|--|
| Account Info<br>Digital Content<br>Interests | Digital Content<br>Your digital content is listed below by date of purchase. |                                                     |                                               |              |  |
|                                              | Order Date<br>October 8, 2020                                                | A Very<br>Brady<br>Brady<br>Musical<br>Autoritation | A Very Brady Musical<br>Wed 10/28/2020 7:00PM | View Content |  |

Click "View Content" to view the virtual event!

If you do not see the blue "View Content" button, and instead see the message "The digital content is not available at this time," double check the date and time of your event, as it might not be available for viewing yet!